## **METROLOGIC INSTRUMENTS, INC.**

MS951 Hand-Held Laser Scanner and MS951 Hand-Held Scanner with Built-in PC Keyboard Wedge Interface

Installation and User's Guide

MLPN 2365 Printed in USA October 1998

#### Locations:

#### **USA Corporate Headquarters**

Metrologic Instruments, Inc. 90 Coles Road Blackwood, NJ 08012 Customer Service: 1-800-ID-METRO Tel: 609-228-8100 Fax: 609-228-6673 info@metrologic.com www.metrologic.com

#### **South America**

Metrologic Instruments Rua Flórida, 1.821-5°Andar-Brooklin CEP 04571-090, São Paulo-SP, Brasil Outside Brazil: Tel: 55-11-5505-6568 Fax: 55-11-5505-1681 info@sa.metrologic.com In Brazil: Tel: 55-11-5505-2396 Fax: 55-11-5507-2301 metrolog@br.metrologic.com

#### Europe

Metrologic Instruments GmbH Dornierstrasse 2 82178 Puchheim b. Munich, Germany Tel: 49-89-89018-0 Fax: 49-89-89019-200 metrologic@europe.metrologic.com

#### ASIA

Metrologic Asia (PTE) Ltd. 31, Kaki Bukit Road 3 #05-08 Techlink Singapore 417818 Tel: 65-842-7155 Fax: 65-842-7166 ant888@cyberway.com.sg

#### Copyright

© 1998 by Metrologic<sup>®</sup> Instruments, Inc. All rights reserved. No part of this work may be reproduced, transmitted, or stored in any form or by any means without prior written consent, except by reviewer, who may quote brief passages in a review, or provided for in the Copyright Act of 1976.

Products and brand names mentioned in this document are trademarks of their respective companies.

## **Table of Contents**

| Introduction 1, 2                                                                     |
|---------------------------------------------------------------------------------------|
| Scanner and Accessories 3                                                             |
| Quick Start 4                                                                         |
| Operational Test 5                                                                    |
| Scanner Installation: Powered by External Power Supply 6                              |
| Scanner Installation: Powered by Host Device                                          |
| Scanner Installation to the PC<br>(Scanner with Built-in PC Keyboard Wedge Interface) |
| Configuration of the MS951/MS961-48 Scanner 10                                        |
| Version "11" 46X Interface                                                            |
| Parts of the MS951 14                                                                 |
| Components of the MS900 Series Stand 15                                               |
| Installation of the MS900 Series Stand 15, 16                                         |
| Audible Indicators 17                                                                 |
| Visual Indicators 18-21                                                               |
| Labels                                                                                |
| IR Sensor Activation                                                                  |
| Scan Field                                                                            |

| MS951 - Depth of Field and Symbol Specification 25, 26                                                                                     |
|----------------------------------------------------------------------------------------------------|
| MS961 - Depth of Field and Symbol Specification 27, 28                                                                                     |
| Maintenance                                                                                                    |
| Applications and Protocols                                                                                                    |
| Appendix A<br>MS951 Hand-Held Laser Scanner Specifications                                                                                 |
| Appendix B<br>Default Settings                                                                                                    |
| Appendix CPin Assignments for the Coil Cable39Pin Assignments for the MCA (DEC9S)40Pin Assignments for the 5-pin DIN and 6-pin DIN (KBW)41 |
| Appendix D<br>Warranty and Disclaimer                                                                                                    |
| Appendix E<br>Notices                                                                                                    |
| Appendix F<br>Patents                                                                                                    |
| Index                                                                                                    |

## Introduction

The scanning process is initiated by an infrared device (ScanQuest<sup>TM</sup> Sensor) that is active as long as power is applied to the unit. The infrared (IR) signal extends approximately eight (8) inches beyond the scan window in long range mode. In short range mode it extends approximately three (3) inches beyond the scan window. To activate the unit, wave an object in front of the IR sensor or pick up the scanner and direct the scan window down-wards.

When the unit is activated by the IR sensor, the red LED will remain on. This is a visual indication that the laser is on and the scanner is beginning a sequence of bar code recognition, decoding, and transmission. When an object is in the scan field, the laser determines if a bar code is present. If a bar code is not detected within approximately 2.5 seconds, the red LED will shut off indicating that the laser is no longer on. To reactivate the scanning sequence, the object must be removed and another object must be presented.

When a bar code is recognized, the scanner will decode the bar code and then transmit the data to the host system. When this occurs, the green LED will flash and the scanner will beep when the decoding is complete. At this time, the laser will turn off if the object is removed from the field. However, if the object stays in the field the laser remains on for up to 2.5 seconds trying to detect another bar code. This feature allows very fast consecutive scans of symbols in close proximity, such as a wall of boxes or cartons, or a bar coded menu. The laser will stay on for approximately 4 seconds and then will turn off if the same symbol stays in the field after a successful scan. This prevents unintentional reads of the same bar code. To read the same symbol more than once, simply remove the object from the scan field for approximately 1 second and then the scanner can then scan the same symbol on the next pass.

The MS951 Hand-Held Laser Scanner with Built-in PC Keyboard Wedge Interface is designed to be used for keyboard emulation only. However, many RS-232 programmable functions that are available in other Metrologic scanners are also available as keyboard wedge functions. The most important selectable options specific to the keyboard wedge are the following:

#### **Keyboard Type**

- ! \*\* AT (includes IBM<sup>®</sup> PS2 models 50, 55, 60, 80)
- ! XT
- IBM PS2 (includes models 30, 70, 8556)

#### Keyboard Country Type

- ! \*\* USA ! United Kingdom
- ! French ! German
- ! Italian ! Spanish
- ! Belgium ! Swiss
- ! IBM KB4700 Financial Keyboard
- \*\* Default setting. Refer to the Programming Guide MLPN 2366 for information on how to change the default settings.

3

## **Scanner and Accessories**

The following is a list of the parts included in the MS951 shipping carton.

- ! MS951 Hand-Held Laser Scanner Refer to page 28 for available communication protocols
- ! Stand (MLPN 45482)
- Optional Power Transformer 120V or 220V or 240V (AC in) 5V (DC out) @300mA regulated (MLPN 46010/46009/46008) for applications where host power is not available
- Installation and User's Guide (MLPN2365)
- MS951 Hand-Held Laser Scanner including all Scanner Configurations Programming Guide (MLPN 2366)

#### Keyboard Wedge Scanners:

 Adaptor Cable with a 5-pin DIN male connector on one end and a 6-pin mini DIN female connector on the other (MLPN 19716)

#### RS-232, Light Pen, some OCIA and some 46xx scanners:

- ! MCA (<u>Metrologic Connector A</u>daptor) (MLPN MCA951)
- For direct connect application (No Power Transformer) 4 position MCA ground jumper (MLPN 51191)
- ! RS-232 Scanner Demonstration Program (Receive) diskette (MLPN 2351)

Other items may be ordered for the specific protocol being used. To order additional items, contact the dealer, distributor or call Metrologic's Customer Service Department at 1-800-ID-METRO or 1-800-436-3876.

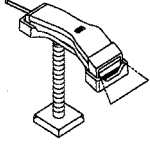

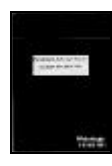

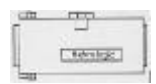

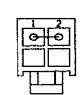

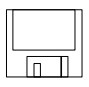

## **Quick Start**

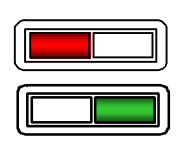

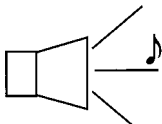

1.) Plug in the scanner. When the MS951 is ready to scan, the red LED will turn on, followed by the green LED, and then the scanner will emit one beep.

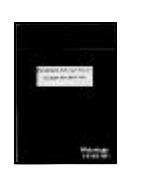

- 2.) The scanner is shipped from the factory programmed with default settings. To configure the MS951 scanner to meet the host system's specific needs, refer to the Programming Guide (MLPN 2366) for instructions on how to enter the program mode and to select the appropriate bar codes.
- **Note:** Keyboard Wedge scanners default to Keyboard Wedge Communications and USA, AT keyboard when the Recall Defaults is scanned. With all other versions, the Recall Defaults barcode configures the MS951 for an RS-232 interface. If RS-232 is not being used, scan at least one other bar code to enable OCIA, Light Pen or 46xx.

## **Operational Test**

If the scanner is to receive power from an external power supply, test the scanner before it is connected to the host system.

#### Keyboard Wedge Scanners:

- 1. Plug one end of the coil cable into the keyboard connector on the PC. Then plug the keyboard connector into the other end of the coil cable. Plug in the external transformer.
- 2. Check the AC input requirements of the power supply (for special circumstances only) to make sure the voltage matches the AC outlet. Connect AC power to the transformer.
- 3. Listen for a single beep (red LED on) which indicates the scanner is ready for use.

#### RS-232, Light Pen, OCIA and 46xx scanners:

- 1. Plug the scanner's coil cable into the MCA (<u>Metrologic Connector</u> <u>A</u>daptor).
- 2. Check the AC input requirements of the power supply to make sure the voltage matches the AC outlet. Plug the power supply into the MCA and the appropriate AC outlet. (the socket-outlet shall be installed near the equipment and shall be easily accessible.)
- 3. Listen for a single beep (red LED on) which indicates the scanner is ready for use.

## Scanner Installation: Powered by External Power Supply

To maintain compliance with applicable standards, all circuits connected to the scanner must meet the requirements for SELV (Safety Extra Low Voltage) according to EN 60950.

- 1. Turn off the host system.
- 2. If using a communication cable, connect the cable to the correct port on the host device and the MCA (<u>Metrologic Connector Adaptor</u>). If the host device is an IBM compatible PC with a male 9-pin serial port, connect the MCA to the port.
- 3. Plug the scanner's coil cable into the MCA.
- 4. Check the AC input requirements of the power supply to make sure the voltage matches the AC outlet. (the socket-outlet shall be installed near the equipment and shall be easily accessible.) Plug the power supply into the MCA and the AC outlet.
- 5. Turn on the host system.

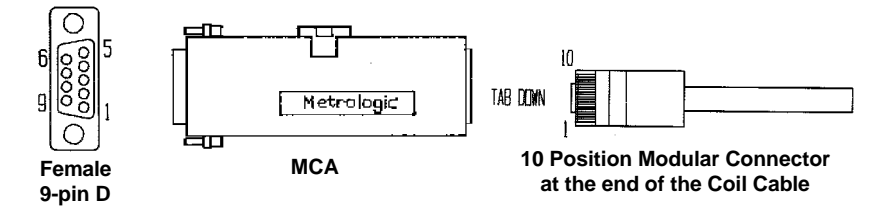

- **Note: a.** When the scanner first receives power, the red LED will turn on, followed by the green LED, and then the scanner will beep once.
  - **b.** Plugging the scanner into the serial port of the PC does not guarantee that scanned information will appear at the PC. A software driver and correct configuration setting are also required for proper communication to occur.

## MS951- 9, 11, 14 and 15 Scanner Installation: Powered by Host Device

If the host system supplies +5VDC power to the scanner, reposition the internal jumper within the MCA (<u>Metrologic Connector A</u>daptor) before connecting the scanner to the host device. In addition, plug the 4 position ground jumper into the power supply connector located on the side of the MCA.

- 1. Make sure the MCA is not connected to the scanner, communication cable or host and unfasten the case.
- 2. Reposition the shunt on JP1 to pins 1 and 2 and close the case.
- **Note:** The factory setting of jumper 1 (JP1) is on pins 2 and 3. To direct power for the scanner from the host device, position the jumper on pins 1 and 2.
- 3. Plug the 4 position ground jumper into the power supply connector.
- 4. Turn off the host system.
- 5. If using a communication cable, connect the cable to the correct port on the host device and the MCA. If the host device is an IBM compatible with a male 9-pin serial port, connect the MCA to the port. There is an optional cable (MLPN 51236) that is available for IBM PC applications where the MCA will not fit at the back of the computer.
- 6. Plug the scanner's coil cable into the MCA.
- 7. Turn on the host system.

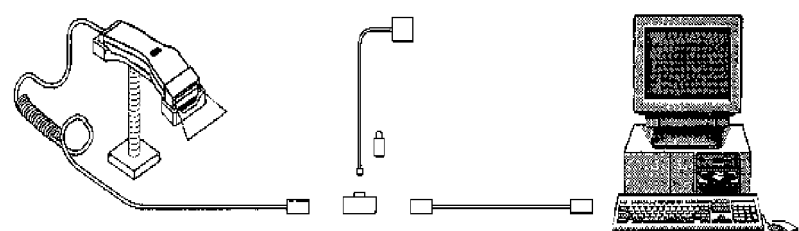

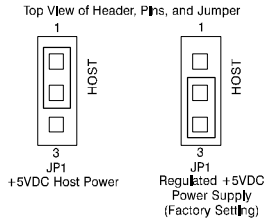

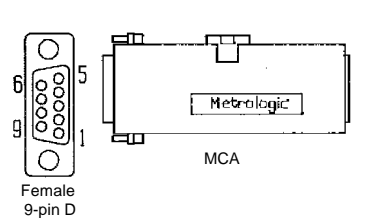

## MS951- 47 and MS961- 47 Scanner Installation to the PC (Scanner with Built-in PC Keyboard Wedge Interface)

To maintain compliance with applicable standards, all circuits connected to the scanner must meet the requirements for SELV (Safety Extra Low Voltage) according to EN 60950.

- 1. The "Y" coil cable is terminated with a 5-pin DIN female connector on one end, and a 6-pin mini DIN male on the other. Also included with the MS951 is an adaptor cable with a 5-pin male DIN on one end and a 6-pin female mini DIN on the other to mate to a specific keyboard. According to the termination required, connect the appropriate end of the adaptor cable to the coil cable, leaving the necessary termination exposed for connecting to the keyboard and the keyboard port on the PC. Refer to Appendix C page 40 for pin assignments.
- 2. If the PC is on, exit the application and turn the PC off.
- 3. Disconnect the keyboard from the PC.
- 4. Plug one end of the coil cable into the keyboard connector on the PC. Then plug the keyboard connector into the other end of the coil cable.
- 5. Power up the PC.

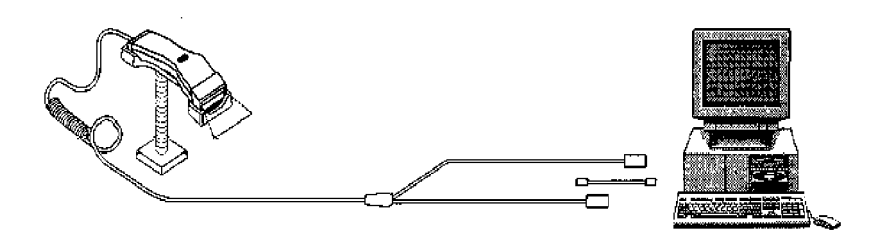

# MS951- 57 and MS961- 57 Scanner Installation to the PC (Scanner with Built-in PC Keyboard Wedge Interface)

To maintain compliance with applicable standards, all circuits connected to the scanner must meet the requirements for SELV (<u>Safety Extra Low Voltage</u>) according to EN 60950.

- <u>This version uses an external power supply</u>. The "Y" coil cable is terminated with a 5-pin DIN female connector on one end, and a 6-pin mini DIN male on the other. Also included with the MS951 is an adaptor cable with a 5-pin male DIN on one end and a 6-pin female mini DIN on the other to mate to a specific keyboard. According to the termination required, connect the appropriate end of the adaptor cable to the coil cable, leaving the necessary termination exposed for connecting to the keyboard and the keyboard port on the PC. Refer to Appendix C page 40 for pin assignments.
- 2. If the PC is on, exit the application and turn the PC off.
- 3. Disconnect the keyboard from the PC.
- Plug one end of the coil cable into the keyboard connector on the PC. Then plug the keyboard connector into the other end of the coil cable. <u>Plug in the external transformer. Connect AC power to the transformer.</u>
- 5. Power up the PC.

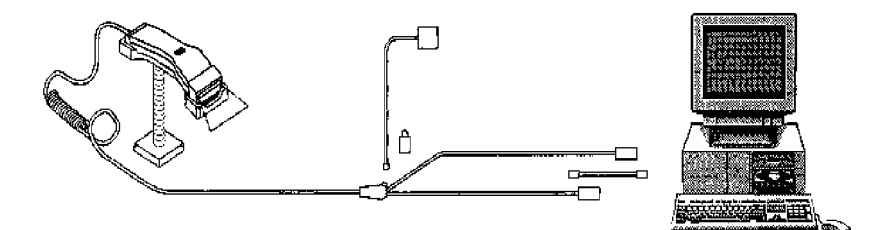

## Configuration of the MS951/MS961- 48 Scanner

The Keyboard Laser Scanner version of the MS951 is terminated with a 6-pin male mini DIN. The version 48 plugs directly into the external keyboard port of a register or notebook computer.

#### **Application Test:**

The MS951/MS961-48 is compatible with some but not all notebook computers equipped with an external keyboard port. It has been proven to work with an IBM 4614 Sure One POS terminal. Due to variations in host systems, Metrologic cannot guarantee that the MS951/MS961-48 will work with the system.

A reliable test for compatibility would be to connect an external keyboard to the notebook and power up the unit. If the notebook accepts data from both the external keyboard and the built in keyboard, the notebook is likely to work with the MS951/MS961-48.

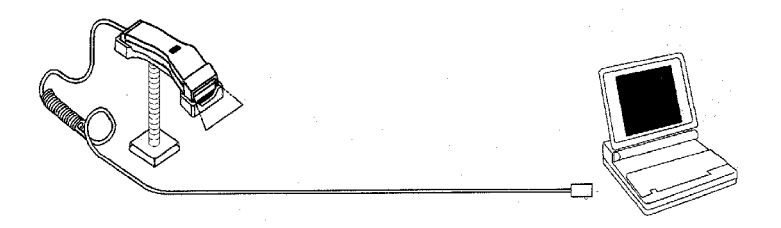

Output Format: IBM RS-485 serial input/output for the 4680 and 4690 (46XX) point-of-sale terminals

The Version 11 46XX interface can be used in several different ways. Both the 46XX terminal and the scanner must be configured to match each other.

**Warning:** Power to the scanner and 46XX terminal should be turned off before making physical connection.)

The 4680 and 4690 series terminals have different types of physical ports for connecting bar code scanners. Scanner ports include Port 5B, Port 17, and Port 9? (? = A, B, C, or E). A Port 9 type connector is present on all versions of the 46XX families of terminals. That is one reason it is the normal point of connection for Metrologic scanners. Another reason is that there is enough 12 volt power available to operate many Metrologic scanners. If the terminal configuration requires the use of a different physical port, for connecting bar code scanners, contact Metrologic to get particular adaptor cable information.

No matter what port is used for physical connection, all devices use a common communications bus inside the 46XX terminal. Each device uses a different address when it must communicate. The terminal must be configured to look for a device at a logical address.

The IBM 1520 mode/address was selected as a default because it was the first IBM 46XX family scanner to support UPC/EAN, Code 39 and Interleaved 2 of 5. The Version 11 scanner formats Codabar, Code 128, and Code 93 using the Code 39 function code designation supported by the IBM device driver for this scanner type. Other emulation modes currently available are the Port 17 IBM 3687-2 fixed scanner and the Port 9B IBM 4500 CCD hand-held bar code reader. Use one of these other emulation modes depending on which operating system (4680.OS, 4690.OS, POS/DOS or DOS/RIPPS) is being used at the site.

**Note:** Metrologic's 46XX hand-held scanner models are typically installed with adaptor cables that draw power from the terminal.

## Configuring the Scanner with 46XX Interface

To configure an MS951 Version "11" scanner for general autodiscriminate applications, scan the following bar codes found in the Programming Guide MLPN 2366:

Enter/Exit Program Mode Recall Defaults Enable IBM 46XX Interface (If necessary, change the emulation.) Enter/Exit Program Mode

Disconnect and reconnect the scanner to allow the terminal device driver to initialize for the emulation mode selected properly.

## **Operating Characteristics**

The MS951 supports the enable/disable commands that newer 46XX device drivers use to support scanners. If the scanner does not appear to work beyond the good power on diagnostics' beep, check that the application is at a prompt that expects scanner input.

For some slow application software, there are special features in the MS951 that may change the scanner operating characteristics to prevent data loss while not significantly slowing the scanner performance.

They include:

| Beep After Transmit | R50 - Beep before transmission (default) |
|---------------------|------------------------------------------|
|                     | R51 - Beep after transmission            |

R20 - No inter record delay R21 - 25 m/sec inter record delay (default) R22 - 50 m/sec inter record delay R23 - 125 m/sec inter record delay

Experiment with these options to find the combination that works best for the application.

## **Configuring the IBM 46XX**

The 4683 and 4693 terminals are configured on the store controller. The 4684 and 4694 terminals are typically configured on the individual terminals. Follow the appropriate guide for the type of equipment.

# IBM 4683 and 4693 Terminals Driven by a 46XX Store Controller Running 4680.OS or 4690.OS

Access the terminal configuration menu on the store controller. If not already selected, select an IBM 1520 laser hand scanner (4680.OS Port 5B), an IBM 4500 hand-held bar code reader (CCD, 4680.OS Port 9B), or an IBM 3687-2 fixed scanner (4680.OS Port 17) that matches the configuration of the scanner. Regarding the 4690.OS, at the time of this printing, Metrologic does not know exactly which terminal port configuration screen is used for selecting scanners. It should be listed under the Port 9A, 9B, 9C, or 9E sections. The 4693 terminal has a Port 5B that was originally used for the IBM 1520 scanner. While IBM has withdrawn this product, it was not clear how terminal configuration and device driver support would be provided for the installed base of users.

Save the configuration and activate it for the desired terminals, download the configuration to the terminal(s) per standard procedures.

## IBM 4684 and 4694 Systems

Initialize the RIPPS drivers for a hand scanner if hand scanner emulation was selected. Initialize the RIPPS drivers for a "POS scanner" if the 3687-2 scanner has been selected.

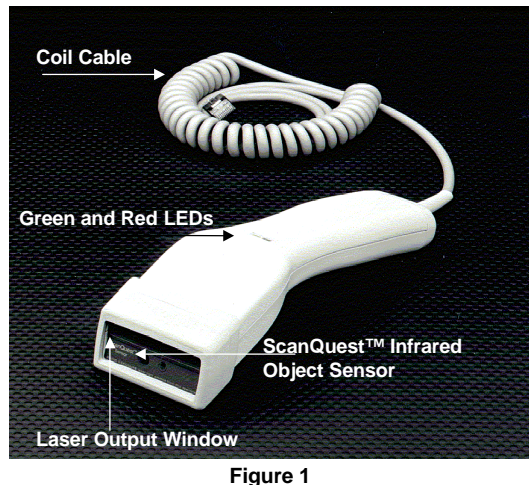

| Figure | 1 |
|--------|---|
|--------|---|

| Green and Red LEDs                   | When the red LED is on, this indicates that<br>the laser is on. When the green LED flashes<br>on, the scanner has read a bar code success-<br>fully. When the green light turns off, com-<br>unication to the host is complete.                                                                                   |
|--------------------------------------|----------------------------------------------------------------------------------------------------|
| Laser Output Window                  | Laser light emits from this aperture.                                                                                                    |
| ScanQuest™ Infrared<br>Object Sensor | When a specified time has elapsed without<br>any scanning, the unit will enter a "standby"<br>mode. To reactivate the unit, wave an object<br>in front of the IR (infrared) sensor or pick up<br>the scanner and direct the scan window<br>downwards. When the red LED comes on, the<br>scanner is ready to scan. |
| Coil Cable                           | This cable is terminated with a 10-pin<br>modular connector, which attaches to the<br>MCA951. The Keyboard Wedge unit has a<br>"y" coil cable terminated with a 5-pin female<br>on one end, and a 6-pin male on the other.                                                                                        |

## **Components of the MS900 Series Stand**

The following are the components used to build the MS900 series stand (MLPN: 45482):

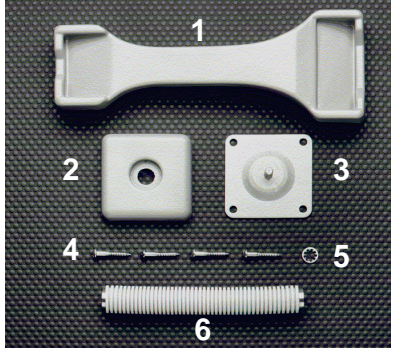

Figure 2

| 1 | Cradle      | 4 | Wood Screws          |
|---|-------------|---|----------------------|
| 2 | Stand Cover | 5 | Internal Lock Washer |
| 3 | Stand Base  | 6 | Flexible Shaft       |

## Installation of the MS900 Series Stand

- 1. Use the  $2\frac{1}{2}$  inch x  $2\frac{1}{2}$  inch stand base to mark the position for pilot holes.
  - 2. Use the four wood screws to secure the base to the work surface.
  - 3. Position the stand cover on top of the stand base. Screw the flexible shaft to the stand base (Refer to Figure 3).
  - 4. Place the internal lock washer on top of the flexible shaft and then screw the cradle to the shaft (Refer to Figures 4 and 5).
  - **Note:** Fasten the stand to the work surface before adjusting the angle of the flexible shaft. To adjust the angle, firmly hold the shaft and push the shaft to a north, south, east, or west direction.
- **Caution:** This device can generate an electromagnetic field. Position stand at least 12 inches from computer monitor, diskettes, or other magnetically sensitive devices.

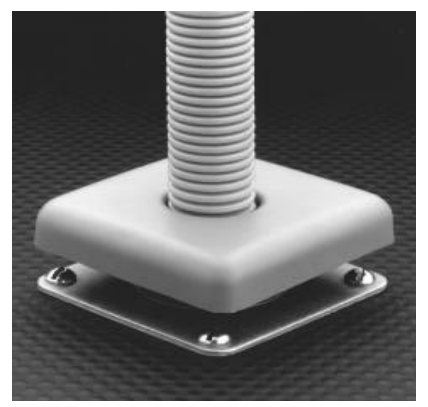

Figure 3

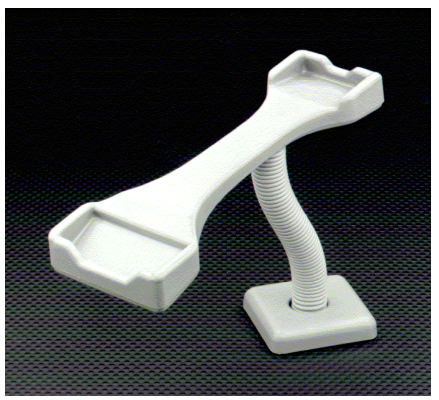

Figure 4

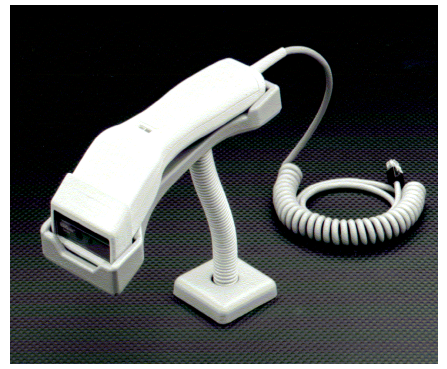

Figure 5

## **Audible Indicators**

When the MS951 scanner is in operation, it provides audible indications. These sounds indicate the status of the scan and scanner.

| * |  |
|---|--|

One Been

When the scanner *first* receives power, the red LED will blink, followed by the green LED, and then the scanner will emit one beep. After the scanner performs this startup sequence, the scanner is ready to scan.

When the scanner *successfully* reads a bar code, the green light will flash and then beep once. If the scanner does not beep once and the green light does not flash, then the bar code has *not* been successfully read.

**Razzberry Tone** If, upon power up, the scanner emits a razzberry tone, then the scanner has failed diagnostics.

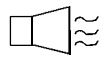

#### Three Beeps

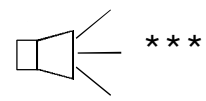

When entering the program mode, the green LED will flash three times while the scanner simultaneously beeps three times. When exiting the program mode, the same visual and audible indications will occur. After this sequence is completed, the red LED will turn off.

There are four settings that are available for the volume of the beep. To change the volume or turn the beeper off, refer to the Programming Guide MLPN 2366 section: Beeper Tones.

## **Visual Indicators**

There is a red and green LED at the top of the scanner. These LEDs indicate the status of the scan and scanner

#### No Red or Green

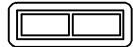

#### Red Flash; Green Flash; Steady Red

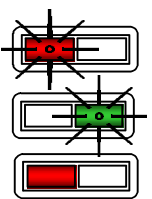

Steady Red

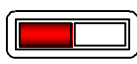

#### Steady Red; Green Flash

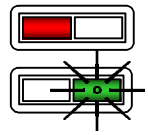

once.

**Repetitive Red Flashes** 

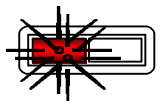

#### **Steady Green**

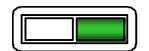

When the red LED flashes several times while it lays upon a stationary surface, then an object is within the scan field and is activating the IR sensor. This can occur even while the scanner is lying upon the counter or cradle. To eliminate this disturbance, direct the scan window toward a different location.

After a successful scan, the scanner transmits the data to the host device. When the host is ready to accept the information, the scanner's green LED will remain on until the data can transmit.

Illumination of the LEDs will not occur if the scanner is not receiving power from the PC and if the scanner is receiving power but has remained dormant for a specified time thus turning the laser and motor off.

When the scanner *first* receives power, the red LED will flash, followed by the green LED, and then the scanner will beep once.

When the laser is on, the red LED will also be on. This occurs when an object is in the scan field.

When the scanner successfully reads a bar code, the green LED will flash then beep

## Signaux optiques

Sur la partie supérieure du scanner se trouvent une diode LED rouge et une diode LED verte. Quand le scanner est sous tension, les diodes rouge et verte clignotantes ou allumées vous informent sur l'état de palpage et de scanner.

#### Ni la diode rouge, ni la diode verte n'est allumée

Il existe deux raisons possibles quand les diodes ne s'allument pas. Si le scanner ne reçoit pas d'énergie de l'ordinateur PC, les diodes ne s'allument pas. Quand le scanner reçoit de l'énergie et ne s'allume cependant pas, le scanner est resté pendant une certaine période sans être utilisé et le laser et le moteur sont désactivés. Pour réactiver l'unité, déplacer un objet devant le palpeur infrarouge ou prendre le scanner et diriger la fenêtre de palpage vers le bas.

#### Diode rouge clignotante; diode verte clignotante; diode rouge restant allumée

Quand le scanner reçoit *pour la première fois* de l'énergie, la diode rouge se met d'abord à clignoter, puis la diode verte. Ensuite, le scanner émet un bip sonore unique. Une fois cette séquence de démarrage effectuée, la diode rouge reste allumée pendant un certain temps indiquant que le laser est en service. Quand le scanner ne détecte aucun objet, la diode rouge et le laser s'éteignent.

#### Diode rouge restant allumée

Quand le laser est activé, la diode rouge s'allume également. C'est par exemple le cas quand un objet se trouve devant la fenêtre de palpage. Si, en l'espace de 2,5 secondes, aucun code barres n'est détecté, la diode rouge s'éteint, ce qui signifie que le laser est désactivé.

#### Diode rouge restant allumée; diode verte clignotante

Après lecture *avec succès* d'un code barres par le scanner, la diode verte se met à clignoter, suivie d'un bip sonore unique. Si la diode verte ne clignote pas ou quandaucun bip sonore n'est émis, cela signifie que le code barres n'a pas pu être lu avec succès.

#### Clignotement répété de la diode rouge

Quand la diode rouge clignote plusieurs fois pendant que l'appareil repose sur une surface non déplacée, un objet activant le palpeur infrarouge se trouve devant la fenêtre de palpage. Ceci peut se produire même quand le scanner se trouve sur une table ou un reposoir. Pour éliminer ce défaut, positionner le scanner de façon différente.

#### Diode verte restant allumée

Une fois le palpage effectué *avec succès*, le scanner transmet les données à l'ordinateur PC. Si ce dernier n'est pas prêt à recevoir les données, la diode verte du scanner s'allume jusqu'à ce que les donnés puissent être transmises.

## **Optische Anzeigen**

Auf der Oberseite des Scanners befinden sich eine rote und eine grüne Leuchtdiodenanzeige. Ist der Scanner eingeschaltet, so geben Ihnen die blinkenden oder feststehenden Leuchtdiodenanzeigen Aufschluß über den Scannerstatus.

| Weder rote oder<br>noch grüne<br>Leuchtanzeige                                             | Es gibt zwei mögliche Gründe, weshalb die Leuchtdiodenan-<br>zeigen nicht aufleuchten. Bekommt der Scanner keine Energie<br>vom PC ,leuchten die Leuchtdiodenanzeigen nicht auf. Wenn<br>der Scanner jedoch Energie bekommt und die Leuchtdiodenan-<br>zeigen dennoch nicht aufleuchten, so ist der Scanner für einen<br>bestimmten Zeitraum untätig geblieben, und Laser und Motor<br>sind abgeschaltet. Zur Reaktivierung der Einheit sollten Sie ein<br>Objekt vor dem Infrarot-Sensor hin- und herbewegen oder den<br>Scanner aufnehmen und das Abtastfenster nach unten richten. |
|--------------------------------------------------------------------------------------------|----------------------------------------------------------------------------------------------------|
| Rote<br>Blinkanzeige;<br>Grüne Blinkan-<br>zeige; festste-<br>hende grüne<br>Leuchtanzeige | Wenn dem Scanner <i>erstmalig</i> Energie zugeführt wird, blinkt<br>zunächst die rote Leuchtdiodenanzeige auf, gefolgt von der<br>grünen Leuchtdiodenanzeige,und anschließend sendet der<br>Scanner ein einmaliges Piep-Signal aus. Nach Ausführung<br>dieser Startsequenz leuchtet die rote Leuchtdiodenanzeige für<br>einen bestimmten Zeitraum auf und zeigt an, daß der Laser<br>eingeschaltet ist. Wird dem Scanner kein Objekt präsentiert,<br>so schaltensich die rote Leuchtdiode und der Laser ab.                                                                           |
| Feststehende rote<br>Leuchtanzeige                                                         | Wenn der Laser eingeschaltet ist, leuchtet auch die rote<br>Leuchtdiodenanzeige auf. Dies ist dann der Fall, wenn sich<br>ein Objekt im Abtastfeld befindet. Wird innerhalb von ca. 2,5<br>Sekunden kein Barcode erfaßt, so erlischt die rote Leuchtdio-<br>denanzeige, was bedeutet, daß der Laser nicht mehr eingeschaltet<br>ist.                                                                                                    |
| Feststehende rote<br>Leuchtanzeige;<br>grüne Blinkan-<br>zeige                             | Nach <i>erfolgreichem</i> Lesen eines Barcodes durch den Scanner<br>blinkt die grüne Leuchtdiodenanzeige auf, gefolgt von einem<br>einmaligen Piep-Signal. Falls die grüne Leuchtdiodenanzeige<br>nicht aufblinkt oder der Scanner kein einmaliges Piep-Signal<br>aussendet, bedeutet dies, daß der Barcode <i>nicht</i> erfolgreich -<br>gelesen werden konnte.                                                                                                    |
| Wiederholte rote<br>Blinkanzeigen                                                          | Blinkt die rote Leuchtdiodenanzeige mehrmals auf, während<br>das Gerät auf einer nichtbewegten Fläche liegt, so befindet sich<br>ein Objekt innerhalb des Abtastfeldes,das den Infrarot-Sensor<br>aktiviert. Dies kann selbst dann vorkommen, wenn der Scanner<br>auf dem Ladentisch oder dem Ablagegestell liegt. Um diese<br>Störung zu beseitigen, sollten Sie den Scanner anders positionieren.                                                                                                    |
| Feststehende<br>grüne Leuchtan-<br>zeige                                                   | Nach <i>erfolgreichem</i> Abtasten überträgt der Scanner die Daten an<br>den PC. Ist der PC nicht zur Annahme der Daten bereit, so leuchtet<br>die grüne Leuchtdiodenanzeige des Scanners solange auf, bis die<br>Daten übertragen werden können.                                                                                                    |

## Segnali ottici

Sulla parte superiore dello scanner si trovano due diodi luminosi: uno rosso e uno verde. Quando lo scanner è inserito, i diodi luminosi, che possono o essere accesi in continuazione o lampeggiare, Vi informano sullo stato della scansione e dell'apparecchio.

#### Né il diodo luminoso rosso né quello verde sono accesi

Vi sono due possibili cause se i diodi luminosi non sono accesi. Se lo scanner non viene alimentato dal PC i diodi luminosi non sono accesi. Se invece lo scanner è alimentato e ciònonostante i diodi luminosi non sono accesi, lo scanner è rimasto disattivato per un determinato periodo e laser e motore sono spenti. Per riattivare l'unità dovreste muovere un oggetto davanti al sensore a infrarossi oppure prendere lo scanner e rivolgere il finestrino di scansione verso il basso.

## Il diodo luminoso rosso lampeggia; il diodo luminoso verde lampeggia; il diodo luminoso verde è acceso

Quando lo scanner viene alimentato *per la prima volta*, lampeggia dapprima il diodo luminoso rosso e quindi quello verde. Poi lo scanner emette un unico segnale beep. Dopo l'esecuzione di questa sequenza di avvio il diodo luminoso rosso si accende per un determinato periodo ed indica che il laser è inserito. Se allo scanner non viene presentato nessun oggetto, il diodo luminoso rosso e il laser si spengono.

#### Il diodo luminoso rosso è acceso

Quando il laser è attivato, è acceso anche il diodo luminoso rosso. Questo si ha quando un oggetto si trova nella zona di scansione. Se entro ca. 2,5 secondi non viene registrato nessun codice a barre, il diodo luminoso rosso si spegne; ciò significa che il laser non è più attivato.

#### Il diodo luminoso rosso è acceso; il diodo luminoso verde lampeggia

Dopo la lettura *riuscita* di un codice a barre da parte dello scanner il diodo luminoso verde lampeggia e quindi viene emesso un unico segnale beep. Se il diodo luminoso verde non lampeggia oppure lo scanner non emette un segnale beep, ciò significa che la lettura del codice a barre *non* è riuscita.

#### Il diodo luminoso rosso lampeggia ripetutamente

Se il diodo luminoso rosso lampeggia ripetutamente mentre l'apparecchio si trova su una superficie che non si muove, vi è un oggetto all'interno della zona di scansione che attiva il sensore a infrarossi. Ciò può essere addirittura il caso quando lo scanner si trova sul banco oppure nel suo supporto. Per eliminare questa anomalia basta cambiare la posizione dello scanner.

#### Il diodo luminoso verde è acceso

Dopo la scansione *riuscita* lo scanner trasmette i dati al PC. Se il PC non è pronto per accettare i dati, il diodo luminoso verde dello scanner è acceso fino a che i dati possono essere trasmessi.

## Label Locations

The MS951 scanner is either a CDRH Class II laser system or an IEC Class 1 Laser System. The unit will have a CDRH Class II caution label or an LASERKLASSE 1 label affixed below the model number. The model number label is on the bottom of the scanner's head. Directly below the output window at the front of the unit is a red avoid exposure label. The following are examples of these labels:

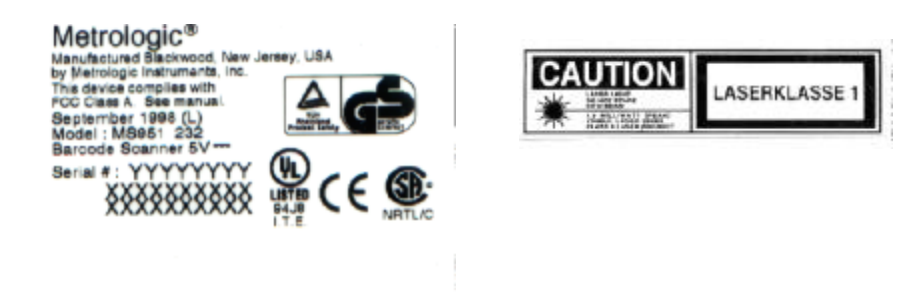

EN60825-1:94 .90 MILLIWATT (PEAK) U.S. Pateni #5.340.971 #5.340 \*73;#5.260,553 #5.255.789;#5.525.024

AVOID EXPOSURE laser light emitted from this aperture

## **IR Sensor Activation**

The scanning process is initiated by an infrared (IR) device that is below the output window. The signal extends approximately eight (8) inches beyond the output window in long range mode and in short rang mode, it extends approximately three (3) inches (Refer to Figure 6). The IR device remains active as long as power is applied to the unit.

When the unit remains dormant for a time, the laser will turn off. In this stage, the scanner's computer is on "standby". To reactivate the unit, wave an object in front of the IR sensor or pick up the scanner and direct the output window downwards.

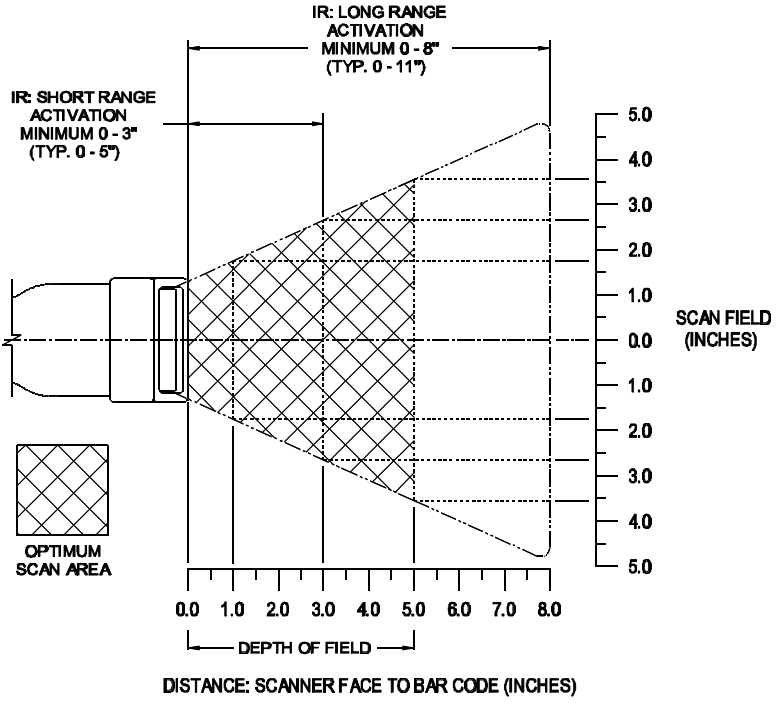

Figure 6

## Scan Field

The depth of field for the scanner is from the face of the output window to five (5) inches (Refer to Figure 7). If the scanner is in the stand, present the bar code to the scanner. When holding the scanner, position the output window within five inches of the bar code.

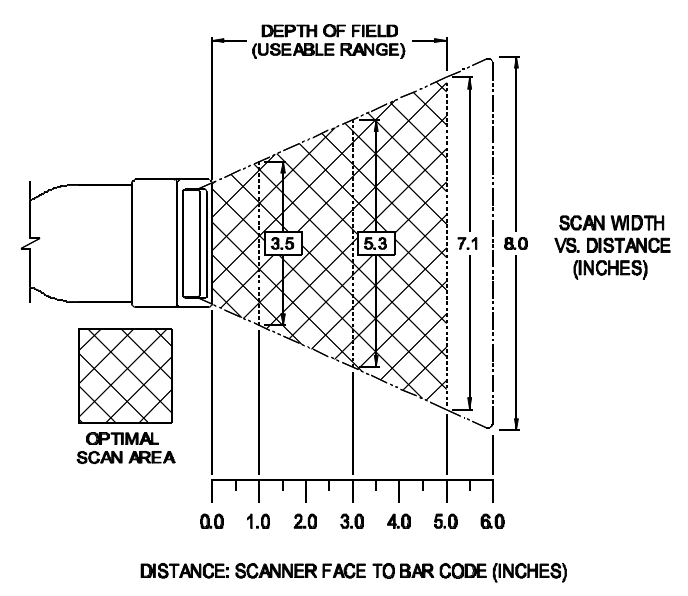

Figure 7

## MS951 - Depth of Field and Symbol Specification

(Refer to Figure 8)

| Code Type | Minimum Small<br>Element<br>Mil. (1/1000") | Code Density | Depth of Field              |
|-----------|--------------------------------------------|--------------|-----------------------------|
| UPC/EAN   | 10.4                                       | 80%          | 0.0cm - 10.3cm<br>(0" - 4") |
| UPC/EAN   | 13.0                                       | 100%         | 0.0cm - 12.8cm<br>(0" - 5") |
| Code 39   | 7.5                                        | High         | 0.0cm - 7.7cm<br>(0" - 3")  |
| Code 39   | 12.0                                       | Medium       | 0.0cm - 12.8cm<br>(0" - 5") |
| Code 39   | 21.0                                       | Low          | 2.6cm - 20.5cm<br>(1" - 8") |
| I 2 of 5  | 7.5                                        | High         | 0.0cm - 7.7cm<br>(0" - 3")  |
| I 2 of 5  | 12.0                                       | Medium       | 0.0cm - 12.8cm<br>(0" - 5") |
| I 2 of 5  | 21.0                                       | Low          | 2.6cm - 20.5cm<br>(1" - 8") |
| Codabar   | 7.5                                        | High         | 0.0cm - 7.7cm<br>(0" - 3")  |
| Codabar   | 12.0                                       | Medium       | 0.0cm - 12.8cm<br>(0" - 5") |
| Codabar   | 21.0                                       | Low          | 2.6cm - 20.5cm<br>(1" - 8") |
| Code 93   | 10.4                                       | High         | 0.0cm - 10.3cm<br>(0" - 4") |
| Code 93   | 13.0                                       | Medium       | 0.0cm - 12.8cm<br>(0" - 5") |
| Code 128  | 10.4                                       | High         | 0.0cm - 10.3cm<br>(0" - 4") |
| Code 128  | 13.0                                       | Medium       | 0.0cm - 12.8cm<br>(0" - 5") |

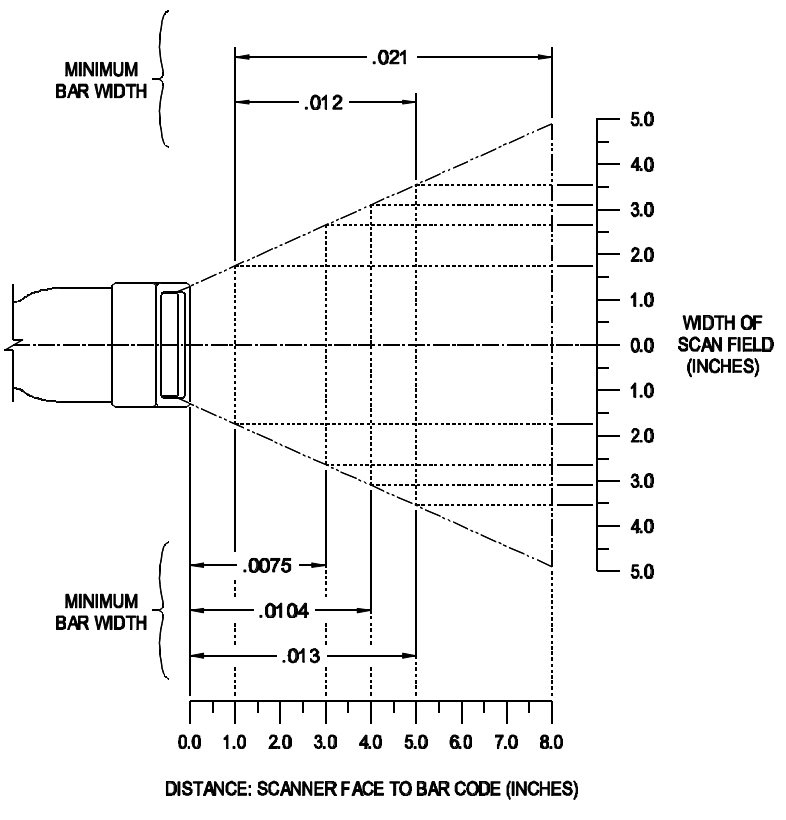

Figure 8

## MS961 - Depth of Field and Symbol Specification

(Refer to Figure 9)

| Code Type | Minimum Small<br>Element<br>Mil. (1/1000") | Code Density | Depth of Field               |
|-----------|--------------------------------------------|--------------|------------------------------|
| UPC/EAN   | 10.4                                       | 80%          | 0.0cm - 7.7cm                |
| UPC/EAN   | 13.0                                       | 100%         | 0.0cm - 10.3cm<br>(0" - 4")  |
| Code 39   | 5.0                                        | Very High    | 0.0cm - 3.8cm<br>(0" - 1.5") |
| Code 39   | 7.5                                        | High         | 0.0cm - 5.1cm<br>(0" - 2")   |
| Code 39   | 12.0                                       | Medium       | 0.0cm - 10.3cm<br>(0" - 4")  |
| I 2 of 5  | 7.5                                        | High         | 0.0cm - 5.1cm<br>(0" - 2")   |
| I 2 of 5  | 12.0                                       | Medium       | 0.0cm - 10.3cm<br>(0" - 4")  |
| Codabar   | 6.5                                        | High         | 0.0cm - 5.1cm<br>(0" - 2")   |
| Codabar   | 9.8                                        | Medium       | 0.0cm - 7.7cm<br>(0" - 3")   |
| Codabar   | 13.0                                       | Low          | 0.0cm - 10.3cm<br>(0" - 4")  |
| Code 93   | 10.4                                       | High         | 0.0cm - 7.7cm<br>(0" - 3")   |
| Code 93   | 13.0                                       | Medium       | 0.0cm - 10.3cm<br>(0" - 4")  |
| Code 128  | 10.4                                       | High         | 0.0cm - 7.7cm<br>(0" - 3")   |
| Code 128  | 13.0                                       | Medium       | 0.0cm - 10.3cm<br>(0" - 4")  |

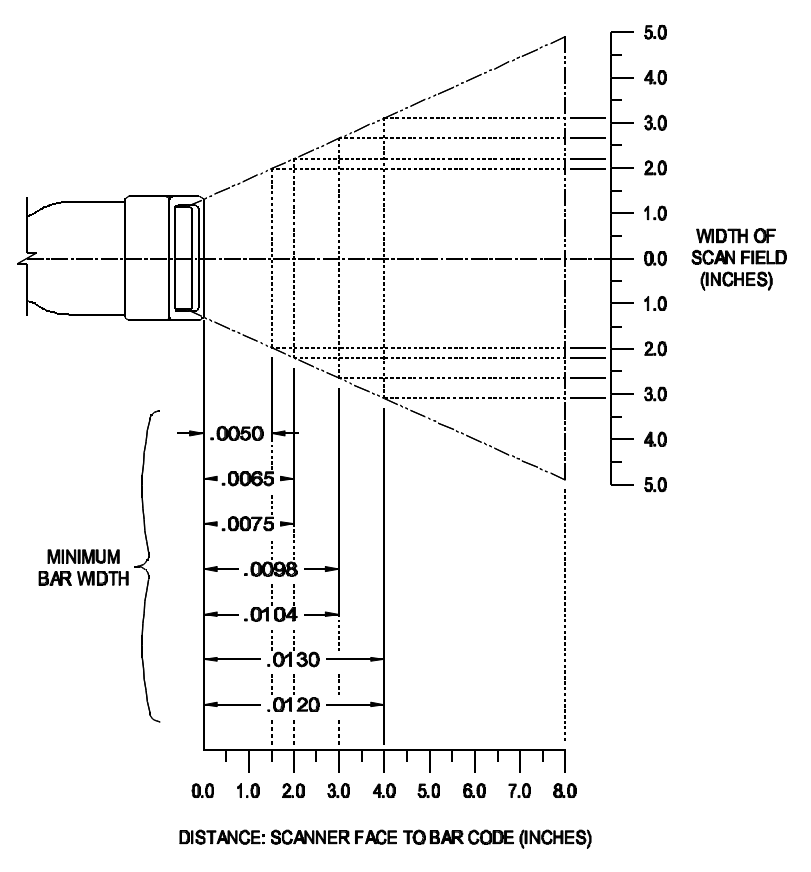

Figure 9

## Maintenance

Smudges and dirt can interfere with the proper scanning of a bar code. Therefore, the output window will need occasional cleaning.

- 1. Spray glass cleaner onto lint free, non-abrasive cleaning cloth.
- 2. Gently wipe the scanner window.

## **Applications and Protocols**

The model number on each scanner includes the scanner number and communications protocol.

| Scanner | Version Identifier | Communication Protocol(s)    |
|---------|--------------------|------------------------------|
| 951     | 9                  | OCIA (OCIA)                  |
| 951     | 11                 | IBM® 4683/4 (46XX)           |
| 951     | 14                 | RS-232 (232)                 |
| 951     | 15                 | Light Pen Emulation (LTPN)   |
| 951     | 47                 | Keyboard Wedge (KBW)         |
| 951     | 48                 | Keyboard Laser Scanner (KBW) |
| 951     | 57                 | Keyboard Wedge (KBW)         |
|         |                    | (external power supply)      |

## MS951 Hand-Held Laser Scanner

## **Specifications**

| Application:        | Hand-Held Laser Bar Code Scanner                |
|---------------------|-------------------------------------------------|
| Max. Radiant Power: | Class II laser product - 1.0 mW                 |
|                     | Laserklasse 1 - 0.5 mW                          |
| Light Source:       | VLD 675 $\pm$ 5nm                               |
| CDRH:               | Class II laser product                          |
| IEC:                | Class 1 laser product; EN 60825/09-91           |
| UL/CSA/TUV:         | UL Listed, UL114; CSA certified, C22.2 No. 950, |
|                     | UL 1950; TUV certified, GS Mark, EN 60825 and   |
|                     | EN 60950                                        |
| EMI:                | FCC & CISPR Class A                             |

#### Mechanical

| Dimensions (L x W x D): | 205mm x 63mm x 24mm                   |
|-------------------------|---------------------------------------|
| (8" x 2.5" x .94")      |                                       |
| Weight:                 | 177g (6.20 oz.) without cable         |
| Cable Length:           | Coil cord collapsed 4.8', Extended 8' |

#### Electrical

| Input Voltage, DC:        | 5V                                       |
|---------------------------|------------------------------------------|
| Power (Watts):            | 0.8                                      |
| Operating Current (Amps): | .165                                     |
| Standby Current (Amps):   | .065                                     |
| DC Transformers:          | 120V/220V/240V (AC in)                   |
|                           | Output 5V <sub>DC</sub> @300mA regulated |

#### Per CSA 950/UL 1950 Design:

#### Caution

"FOR USE WITH A CERTIFIED POWER SUPPLY, WITH CLASS 2 OUTPUT(S): RATED OUTPUT 5V dc, 300mA"

#### Attention

"POUR UTILIZER AVEC UNE ALIMENTATION CERTIFIEE DOTEE DE SORTIE DE CLASSE 2 AVEC CHARACTERISTIQUES NOMINALES DE SORTIE 5V dc, 300mA.

U.S. Patents #D315901; 5,340,971; 5,340,973; 5,260,553 Other Patents Pending; Specifications subject to change without notice.

#### Operational

Depth of Field, UPC 100%: 0.0mm to 125mm (0" to 5") Scan Speed: 36 scan lines per second Scan Pattern: Single scan line Indicators: LED: red = laser ongreen = good read, decoding3 tones or no beep Beeper Operation: Clean output window periodically Maintenance: Autodiscriminates (menu select) Decode Capability: RS-232C, OCIA, IBM® 468x/469x, System Interfaces: Light Pen Emulation, Keyboard Wedge 35% minimum reflectance difference Print Contrast: Roll, Pitch, Yaw: 42E, 68E, 52E

#### Environmental

Storage Temperature: -40EC to 60EC (-40EF to 140EF) Operating Temperature: 0EC to 35EC (32EF to 95EF) Humidity: 5% to 95% relative humidity, non-condensing Light Levels: Up to 3200 foot candles Ventilation: None required Drop of 1.5 meters (5') Shock: ESD: 8 kV IEC 801-2 Contaminants: Sealed to resist airborne particulate contaminants

Specifications subject to change without notice.

# MS951 Hand-Held Laser Scanner with Built-in PC Keyboard Wedge Interface

## **Specifications**

| Application:  | Hand-Held Laser Scanner                         |
|---------------|-------------------------------------------------|
| Light Source: | VLD $675 \pm 5$ nm                              |
| CDRH:         | Class II laser product                          |
| IEC:          | Class 1 laser product; EN 60825 Sept. 91        |
| UL/CSA/TUV:   | UL Listed, UL114; CSA certified, C22.2 No. 950, |
|               | UL 1950; TUV certified, GS Mark, EN 60825 and   |
|               | EN 60950                                        |
| EMI:          | FCC & CISPR Class A                             |

#### Mechanical

| Dimensions:<br>(8"L x 2.5"W x .94"D) | 205mmL x 63mmW x 24mmD                       |
|--------------------------------------|----------------------------------------------|
| Weight:                              | .38 kg. (13 oz.) without cable               |
| Max. Cable Length:                   | Coil cord collapsed - 5.25', Extended - 7.6' |

## Electrical

| Power (Watts):            | .75  |
|---------------------------|------|
| Input Voltage, DC:        | 5V   |
| Operating Current (Amps): | .165 |
| Standby Current (Amps):   | .065 |

U.S. Patent #D315901; Other Patents Pending Specifications subject to change without notice.

#### Operational

| Depth of Field, UPC 100%: | 0.0mm to 125mm (0" to 5")          |
|---------------------------|------------------------------------|
| Scan Speed:               | 36 scan lines per second           |
| Scan Pattern:             | Single scan line                   |
| LED Indicators:           | red = laser on                     |
|                           | green = good read, decoding        |
| Beeper Operation:         | User Selected Beep on "Good Read"  |
| Maintenance:              | Clean output window periodically   |
| Decode Capability:        | Autodiscriminates (menu select)    |
| Print Contrast:           | 35% minimum reflectance difference |
| Roll, Pitch, Yaw:         | 42E, 68E, 52E                      |

#### Environmental

Storage Temperature: Operating Temperature: Humidity: Light Levels:

Ventilation: Shock: ESD: Contaminants: -40EC to 60EC (-40EF to 140EF) 0EC to 35EC (32EF to 95EF) 5% to 95% relative humidity, non-condensing Up to 3200 foot candles; works in direct sunlight None required Drop of 1.5 meters (5') 8 kV IEC 801-2 Sealed to resist airborne particulate contaminants

Specifications subject to change without notice.

## **Default Settings**

The scanner is shipped from the factory programmed to a set of default conditions. The default parameter of the scanner is marked with an asterisk (\*) in the charts on the following pages. If an asterisk is not in the default column then the default setting is Off or Disabled.

Every parameter is not supported by every communication. If the communication supports a parameter listed in the charts on the following pages, a check mark will appear.

In order for the scanner to communicate with the host system properly, it needs to be programmed to meet the specific scanning needs. Since each host system is unique, change the default settings to match the host system requirements. Refer to the Programming Guide MLPN 2366, for informa-tion on how to change the default settings.

| Parameter                               | Default | OCIA | IBM<br>46XX | RS-232 | Light<br>Pen | Keyboard<br>Wedge |
|-----------------------------------------|---------|------|-------------|--------|--------------|-------------------|
| Enter Program Mode After Any<br>Scan    | *       | Т    | Т           | Т      | Т            | Т                 |
| Enter Program Mode Only on First Scan   |         | т    | т           | т      | т            | Т                 |
| Short Range Activation Out of the Stand |         | т    | т           | т      | т            | Т                 |
| Long Range Activation Out of the Stand  | *       | Т    | Т           | Т      | Т            | Т                 |
| Short Range Activation In the Stand     |         | Т    | Т           | Т      | Т            | Т                 |
| Long Range Activation In the Stand      | *       | т    | т           | т      | т            | Т                 |
| Normal Scan                             | *       | Т    | Т           | Т      | Т            | т                 |
| Pulsing Scan                            |         | Т    | Т           | Т      | Т            | т                 |
| Custom Scan                             |         | Т    | Т           | Т      | Т            | т                 |
| Green LED Rescan Indicator              |         | Т    | Т           | Т      | Т            | т                 |
| Short Same Symbol Rescan                |         | Т    | Т           | Т      | Т            | т                 |
| Long Same Symbol Rescan                 | *       | Т    | Т           | Т      | Т            | т                 |
| Alternate Beeper Tone 1                 |         | Т    | Т           | Т      | Т            | т                 |
| Alternate Beeper Tone 2                 | *       | Т    | Т           | Т      | Т            | т                 |
| Alternate Beeper Tone 3                 |         | Т    | Т           | т      | Т            | Т                 |
| No Beeper Tone                          |         | Т    | Т           | Т      | Т            | т                 |
| Two Second Timeout                      |         | Т    | Т           | Т      |              |                   |

| Parameter                               | Default | OCIA | IBM<br>46XX | RS-232 | Light<br>Pen | Keyboard<br>Wedge |
|-----------------------------------------|---------|------|-------------|--------|--------------|-------------------|
| No Two Second Timeout                   | *       | Т    | Т           | Т      |              |                   |
| Razzberry Tone on Timeout               |         | Т    | Т           | Т      |              |                   |
| No Tone on Timeout                      | *       | Т    | Т           | Т      |              |                   |
| Three Beeps on Timeout                  |         | Т    | Т           | Т      |              |                   |
| Beep Before Transmit                    | *       | Т    | Т           | Т      |              | т                 |
| Beep After Transmit                     |         | Т    | Т           | Т      |              | Т                 |
| Baud Rate                               | 9600    |      |             | Т      |              |                   |
| Parity                                  | Space   |      |             | т      |              |                   |
| 8 Data Bits                             |         |      |             | Т      |              |                   |
| 7 Data Bits                             | *       |      |             | т      |              |                   |
| RTS/CTS                                 |         |      |             | Т      |              |                   |
| Character RTS/CTS                       | *       |      |             | Т      |              |                   |
| Message RTS/CTS                         |         |      |             | Т      |              |                   |
| ACK/NAK                                 |         |      |             | Т      |              |                   |
| XON/XOFF                                |         |      |             | Т      |              |                   |
| No Intercharacter Delay                 | *       |      |             | Т      |              | т                 |
| 1 Millisecond Intercharacter<br>Delay   |         |      |             | т      |              | Т                 |
| 5 Millisecond Intercharacter<br>Delay   |         |      |             | т      |              |                   |
| 10 Millisecond Intercharacter<br>Delay  |         |      |             |        |              | Т                 |
| 25 Millisecond Intercharacter<br>Delay  |         |      |             | т      |              |                   |
| 100 Millisecond Intercharacter<br>Delay |         |      |             |        |              | т                 |
| DTR Input                               |         |      |             | Т      |              |                   |
| Carriage Return                         | *       |      |             | Т      |              | т                 |
| Line Feed                               | *       |      |             | Т      |              | т                 |
| STX Prefix                              |         |      |             | Т      |              | Т                 |
| ETX Suffix                              |         |      |             | Т      |              | Т                 |
| Tab Prefix                              |         |      |             | Т      |              | Т                 |
| Tab Suffix                              |         |      |             | Т      |              | Т                 |
| Prefix ID for UPC/EAN                   |         |      |             | Т      |              | Т                 |
| Suffix ID for UPC/EAN                   |         |      |             | Т      |              | Т                 |
| NCR - S Format                          |         | Т    |             |        |              |                   |
| NCR - F Format                          |         | Т    |             |        |              |                   |
| DTS/NIXDORF                             | *       | Т    |             |        |              |                   |
| DTS/SIEMENS                             |         | Т    |             |        |              |                   |

| Parameter                                  | Default | OCIA | IBM<br>46XX | RS-232 | Light<br>Pen | Keyboard<br>Wedge |
|--------------------------------------------|---------|------|-------------|--------|--------------|-------------------|
| Emulating IBM 4500                         |         |      | Т           |        |              |                   |
| Emulating 3687/4014                        |         |      | Т           |        |              |                   |
| Emulating IBM 1520                         | *       |      | т           |        |              |                   |
| No Inter Record Delay                      |         |      | т           |        |              |                   |
| 25 Millisecond (msc)<br>Inter Record Delay | *       |      | Т           |        |              |                   |
| 50 msc Inter Record Delay                  |         |      | Т           |        |              |                   |
| 125 msc Inter Record Delay                 |         |      | т           |        |              |                   |
| Bars High                                  | *       |      |             |        | Т            |                   |
| Spaces High                                |         |      |             |        | Т            |                   |
| Transmit as Scanned                        | *       |      |             |        | т            |                   |
| Transmit as Code 39                        |         |      |             |        | Т            |                   |
| Poll Light Pen 5 Volts                     |         |      |             |        | Т            |                   |
| No Poll Light Pen                          | *       |      |             |        | Т            |                   |
| UPC                                        | *       | Т    | Т           | Т      | Т            | Т                 |
| EAN                                        | *       | Т    | Т           | Т      | Т            | Т                 |
| Code 39                                    | *       | Т    | Т           | Т      | Т            | Т                 |
| Codabar                                    | *       | Т    | Т           | Т      | Т            | Т                 |
| Code 128                                   | *       | Т    | Т           | Т      | Т            | Т                 |
| Code 93                                    | *       | Т    | Т           | Т      | Т            | Т                 |
| Interleaved 2 of 5 (ITF)                   | *       | Т    | Т           | Т      | Т            | Т                 |
| MSI - Plessey Decode                       |         | Т    | Т           | Т      | Т            | Т                 |
| Enable Code 11 Decode                      |         | Т    | Т           | Т      | Т            | Т                 |
| Enable Airline 2 of 5                      |         | Т    | Т           | Т      | Т            | Т                 |
| Full ASCII Code 39                         |         | Т    | Т           | т      | Т            | Т                 |
| Italian Pharmaceutical                     |         | Т    | Т           | Т      | Т            | Т                 |
| Minimum 1 Character<br>Code Length         |         | т    | т           | Т      | Т            | Т                 |
| Minimum 3 Character<br>Code Length         | *       | Т    | Т           | Т      | Т            | Т                 |
| Minimum 6 Character<br>Code Length         |         | т    | т           | Т      | Т            | Т                 |
| Transmit UPC-A Number Sys                  | *       | Т    | Т           | Т      | Т            | Т                 |
| UPC-A Check Digit Transmit                 | *       | Т    | Т           | Т      | Т            | Т                 |
| Convert UPC-A to EAN-13                    |         | Т    | Т           | т      |              | Т                 |
| Expand UPC-E                               |         | Т    | т           | Т      |              | Т                 |
| UPC-E Check Digit Transmit                 |         | Т    | Т           | Т      |              | Т                 |
| UPC-E Leading 0 Transmit                   |         | Т    | т           | Т      |              | Т                 |
| EAN-8 Check Digit Transmit                 | *       | Т    | Т           | Т      | Т            | Т                 |
| EAN-13 Check Digit Transmit                | *       | Т    | т           | Т      | Т            | Т                 |
| 2 Digit Supps (Scan)                       |         |      | Т           | Т      |              | Т                 |

| Parameter                                           | Default  | OCIA | IBM<br>46XX | RS-232 | Light<br>Pen | Keyboard<br>Wedge |
|-----------------------------------------------------|----------|------|-------------|--------|--------------|-------------------|
| 5 Digit Supps (Scan)                                |          |      | т           | Т      |              | т                 |
| Convert EAN-8 to EAN-13                             |          | т    | т           | т      |              | Т                 |
| Bookland (Scan)                                     |          |      | Т           | Т      |              | Т                 |
| Supplement Required                                 |          |      | т           | Т      |              | Т                 |
| Mod 43 Check Digit                                  |          | Т    | Т           | Т      | Т            | Т                 |
| Transmit Mod 43 Check Digit                         | *        | Т    | Т           | Т      | Т            | Т                 |
| Transmit Start/Stop                                 |          | Т    | Т           | Т      | Т            | Т                 |
| CLSI Editing (Enable)                               |          | Т    | Т           | Т      |              | Т                 |
| ITF Check Digit                                     |          | Т    | Т           | Т      | Т            | Т                 |
| Transmit MOD 10 ITF<br>Check Digit                  |          | т    | т           | т      | т            | т                 |
| I 2 of 5 Symbol Lengths                             | Variable | Т    | Т           | Т      | т            | Т                 |
| MSI - Plessey Test of Check<br>Digit                | *        | т    | т           | т      | Т            | т                 |
| Enable MSI - Plessey Mod 10<br>Check Digit          | *        | т    | Т           | т      | Т            | т                 |
| Enable MSI - Plessey Mod<br>10/10 Check Digit       |          | Т    | Т           | Т      | Т            | т                 |
| Transmit MSI - Plessey<br>Check Digit               | *        | Т    | т           | Т      | Т            | т                 |
| Sanyo 635 ECR Protocol                              |          |      |             | Т      |              | Т                 |
| Post Software ID Characters                         |          |      |             | Т      |              | Т                 |
| "Newcode" Mode A                                    |          |      |             | т      |              | т                 |
| "Newcode" Mode B                                    |          |      |             | Т      |              | Т                 |
| Enable Sineko Mode                                  |          |      |             | т      |              | т                 |
| Enable Caps Lock Mode<br>(for MI951 keyboard wedge) |          |      |             | Т      |              |                   |
| Enable French Wyse 120<br>PC Term                   |          |      |             | т      |              |                   |
| SNI Beetle Mode                                     |          |      |             | Т      |              | Т                 |
| AT Keyboard                                         | *        |      |             |        |              | т                 |
| Type XT Keyboard                                    |          |      |             |        |              | т                 |
| Type PS2 Keyboard                                   |          |      |             |        |              | т                 |
| USA Keyboard                                        | *        |      |             |        |              | т                 |
| Belgium Keyboard                                    |          |      |             |        |              | т                 |
| France Keyboard                                     |          |      |             |        |              | т                 |
| Germany Keyboard                                    |          |      |             |        |              | т                 |

| Parameter                        | Default | OCIA | IBM<br>46XX | RS-232 | Light<br>Pen | Keyboard<br>Wedge |
|----------------------------------|---------|------|-------------|--------|--------------|-------------------|
| Spain Keyboard                   |         |      |             |        |              | т                 |
| Italy Keyboard                   |         |      |             |        |              | т                 |
| UK Keyboard                      |         |      |             |        |              | т                 |
| IBM KB4700 Financial<br>Keyboard |         |      |             |        |              | т                 |
| Alt Mode                         |         |      |             |        |              | т                 |
| AutoDetection or Caps Lock       |         |      |             |        |              | т                 |
| User-Defined Caps Lock           |         |      |             |        |              | т                 |
| F0H Break Code Transmission      | *       |      |             |        |              | т                 |
| 800 Microsecond Delay            | *       |      |             |        |              | т                 |
| 7.5 Milisecond Delay             |         |      |             |        |              | т                 |
| 15 Milisecond Delay              |         |      |             |        |              | т                 |

## **Pin Assignments**

## Pin Assignments for the Coil Cable

The MS951 scanners are terminated to a 10 position shielded modular connector. All of the coil cables (MLPN 44530) for the MS951 scanner are terminated the same. The difference between versions is the end of the cable going into the scanner. This connector plugs into different "J" positions on various computer/interface boards. Since each computer/interface board is different, the output signals are different.

## Version "9" (OCIA)

#### Pin Function

- 1 Power/Signal Ground
- 2 RDATA
- 3 RDATA Return
- 4 Clock In
- 5 Clock In Return
- 6 Clock Out
- 7 Clock Out Return
- 8 No Connection
- 9 +5 VDC Power to Scanner
- 10 OCIA Shield Ground

## Version "14" (232)

#### Rinction

- 1 Power/Signal Ground
- 2 RS-232 Transmit Output
- 3 RS-232 Receive Input
- 4 RTS Output
- 5 CTS Input
- 6 DTR Input
- 7 DSR Output
- 8 No Connection
- 9 +5 VDC Power to Scanner
- 10 Shield Ground

## Version "11" (46XX)

#### Pin Function

- 1 Power/Signal Ground
- 2 RS-232 Transmit Output
- 3 RS-232 Receive Input
- 4 RTS Output
- 5 CTS Input
- 6 IBM 46XX Transmit
- 7 IBM 46XX Receive
- 8 No Connection
- 9 +5 VDC Power to Scanner
- 10 Shield Ground

## Version "15" (LTPN)

#### Pin Function

- 1 Power/Signal Ground
- 2 RS-232 Transmit Output
- 3 RS-232 Receive Input
- 4 RTS Output
- 5 CTS Input
- 6 Light Pen Source +5V
- 7 Light Pen Data
- 8 No Connection
- 9 +5 VDC Power to Scanner
- 10 Shield Ground

## Pin Assignments for the MCA951 (DEC9S)

Located on the MCA is a 9-pin female D-type connector used to connect the MCA to the host device. The output signals on the 9-pin host end of the MCA are dependent upon which version of the scanner that is being used. The following is a list of the pin assignments for the different versions:

Version "9" (OCIA)

Version "11" (46XX)

| Pin | Function               | Pin | Function               |
|-----|------------------------|-----|------------------------|
| 1   | OCIA Shield Ground     | 1   | Shield Ground          |
| 2   | RDATA                  | 2   | RS-232 Transmit Output |
| 3   | RDATA Return           | 3   | RS-232 Receiver Input  |
| 4   | Clock Out              | 4   | IBM 4680 -B            |
| 5   | Power/Signal Ground    | 5   | Power/Signal Ground    |
| 6   | Clock Out Return       | 6   | IBM 4680 +A            |
| 7   | Clock In Return        | 7   | Clear to Send Input    |
| 8   | Clock In               | 8   | Request to Send Output |
| *9  | +5VDC Power to Scanner | *9  | +5VDC Power to Scanner |

#### Version "14" (232)

Pin

Function

#### Version "15" (LTPN)

Rinction

| 1 | Shield Ground             | 1  | Shield Ground                |
|---|---------------------------|----|------------------------------|
| 2 | RS-232 Transmit Output    | 2  | RS-232 Transmit Output       |
| 3 | RS-232 Receiver Input     | 3  | RS-232 Receive Input         |
| 4 | Data Terminal Ready Input | 4  | Light Pen Source (+5V Input) |
| 5 | Power/Signal Ground       | 5  | Power/Signal Ground          |
| 6 | Data Set Ready Output     | 6  | Light Pen Data (Output)      |
| 7 | Clear to Send Input       | 7  | Clear to Send (Input)        |
| 8 | Request to Send Output    | 8  | Request to Send (Output)     |
| 9 | +5VDC Power to Scanner    | *9 | +5VDC Power to Scanner       |
|   |                           |    |                              |

\*When the host supplies power to the scanner, this is the pin assignment for the +5VDC for the scanner. If, in the application, the host device will supply the power necessary for the scanner, reposition an internal jumper within the MCA and plug the 4 position ground jumper to the power supply connector for FCC and ESD purposes. (Refer to Scanner Installation: Powered by External Power Supply page 6).

#### Pin Assignments for the 5-pin DIN and 6-pin mini-DIN MS951 Hand-Held Laser Scanner with Built-in PC Keyboard Wedge Interface

The coil cable is terminated with a 5-pin DIN female connector on one end, and a 6-pin mini DIN male on the other. Metrologic will supply an adaptor cable with a 5-pin DIN male connector on one end and a 6-pin mini DIN female connector on the other.

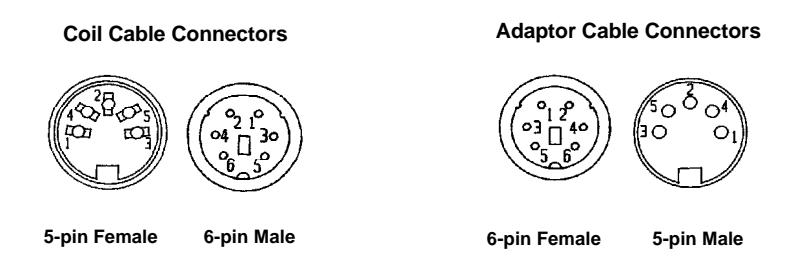

According to the termination required, connect the appropriate end of the adaptor cable to the coil cable, leaving the necessary termination exposed for connecting to the keyboard and the keyboard port on the PC. The pin assignments are as follows:

## 5-pin Female DIN

| Pin Func | tion |
|----------|------|
|----------|------|

- 1 Keyboard Clock
- 2 Keyboard Data
- 3 No Connect
- 4 Power Ground
- 5 +5 Volts DC

## 5-pin Male DIN

Pin Function

- 1 PC Clock
- 2 PC Data
- 3 No Connect
- 4 Power Ground
- 5 +5 Volts DC

## 6-pin Female mini-DIN

- Pin Function
  - 1 Keyboard Data
  - 2 No Connect
  - 3 Power Ground
  - 4 +5 Volts DC
  - 5 Keyboard Clock
  - 6 No Connect

#### 6-pin Male mini-DIN

- Pin Function
- 1 PC Data
- 2 No Connect
- 3 Power Ground
- 4 +5 Volts DC
- 5 PC Clock
- 6 No Connect

## Warranty and Disclaimer

## **Limited Warranty**

Products manufactured by Metrologic have a 2-year limited warranty from date of manufacture.

This warranty is limited to repair, replacement or refund at Metrologic's discretion. Faulty equipment must be returned to the Metrologic facility in Blackwood, New Jersey or Puchheim, Germany. To do this, contact Metrologic Customer Service/Repair for a Returned Material Authorization (RMA) number.

In the event that it is determined that the equipment failure is covered under the warranty, Metrologic shall, as its sole option, repair, replace with a functionally equivalent unit, or refund an amount equal to the purchase price to the original purchaser, whether distributor, dealer/reseller, or retail consumer, and return the equipment to the customer without charge for service or return freight.

This limited warranty does not extend to any Product which, in the sole judge-ment of Metrologic, has been subjected to misuse, neglect, improper installation or accident, nor does it extend to any Product which has been repaired or altered by anyone who is not a Metrologic authorized representative.

THIS LIMITED WARRANTY, EXCEPT AS TO TITLE, IS IN LIEU OF ALL OTHER WARRANTIES, EXPRESS OR IMPLIED, INCLUDING MERCHANTABILITY OR FITNESS FOR ANY PARTICULAR PURPOSE, ARISING BY LAW, CUSTOM OR CONDUCT. THE RIGHTS AND REMEDIES PROVIDED HEREIN ARE EXCLUSIVE AND IN LIEU OF ANY OTHER RIGHTS OR REMEDIES. IN NO EVENT SHALL METROLOGIC BE LIABLE FOR INDIRECT, INCIDENTAL, OR CONSEQUENTIAL DAMAGES, INCLUDING, WITHOUT LIMITATION, ANY INJURY TO PROPERTY OR PERSON OR EFFECT ON BUSINESS OR PROFIT, AND IN NO EVENT SHALL ANY LIABILITY OF METROLOGIC EXCEED THE ACTUAL AMOUNT PAID TO METROLOGIC FOR THE PRODUCT.

Metrologic Instruments, Inc. 90 Coles Road Blackwood, NJ 08012

Metrologic Instruments GmbH Dornierstrasse 2 82178 Puchheim b. Munich, Germany TEL: 49-89-89019-0 FAX: 49-89-89019-200 Customer Service Department 1-800-ID-METRO (1-800-436-3876) TEL: 609-228-8100 FAX: 609-228-6673

#### Disclaimer

Metrologic Instruments, Inc. and the author or authors make no claims or warranties with respect to the contents or accuracy of this publication, or the product it describes, including any warranties of fitness or merchantability for a particular purpose. Any stated or expressed warranties are in lieu of all obligations or liability for any damages, whether special, indirect, or consequential, arising out of or in connection with the use of this publication or the product it describes. Furthermore, the right is reserved to make any changes to this publication without obligation to notify any person of such changes. Metrologic also reserves the right to make any changes to the product described herein.

#### Exclusion des responsabilités

Metrologic Instruments, Inc. et le/les auteur(s) ne sont ni garants, ni responsables pour l-'exhaustivité et la correction des informations contenues dans cette brochure - que ce soit relativement à leur teneur et à l'exactitude - ou pour le produit qui y est décrit. Ils ne sont en outre responsables d'aucune garantie de propriété ou de qualité pour un usage particulier. Toutes les assurances nommées ou exprimées excluent toute garantie ou responsabilité pour les dommages spéciaux, indirects ou des suites de l'utilisation de cette brochure ou du produit qui y est décrit respectivement. en rapport avec l'emploi de cette brochure et du produit qui y est décrit. Il leur est également réservé le droit de procéder à des modifications de cette brochure sans avoir à en avertir qui que ce soit. Metrologic se réserve en outre le droit de procéder à des modifications du produit qui y est décrit.

#### Haftungsausschluß

Metrologic Instruments, Inc. und der/die Autor(en) übernehmen keinerlei Gewähr und haften nicht für die Richtigkeit im Hinblick auf Inhalt oder Genauigkeit der Angaben dieser Veröffentlichung oder des hierin beschriebenen Produkts. Sie übernehmen ebenso keinerlei Eignungsgarantie oder Gewährleistung durchschnittlicher Qualität für einen bestimmten Zweck. Alle benannten oder ausdrücklichen Zusicherungen schließen sämtliche Verpflichtungen oder Haftungen aus jeglichem Schaden aus, ganz gleich ob speziell, indirekt oder als Folge der Verwendung dieser Veröffentlichung oder des hierin beschriebenen Produkts bzw. in Zusammenhang mit der Verwendung dieser Veröffentlichung oder des hierin beschriebenen Produkts. Darüber hinaus wird das Recht vorbehalten, Änderungen an dieser Veröffentlichung vorzunehmen ohne die Verpflichtung, irgend jemanden über solche Änderungen zu unterrichten. Metrologic behält sich ferner das Recht vor, Änderungen an dem hierin beschriebenen Produkt vorzunehmen.

#### Esclusione della responsabilità

La Metrologic Instruments, Inc. e l'autore/gli autori non assumono nessuna garanzia e non rispondono della correttezza per quanto riguarda il contenuto o la precisione di quanto indicato nel presente Manuale o del prodotto in esso descritto. Neppure essi assumono una garanzia per l'idoneità o una garanzia della qualità media per un determinato scopo. Tutte le garanzie citate o fatte espressamente escludono qualsiasi obbligo o responsabilità derivanti da qualsiasi danno, indipendentemente dal fatto che questo obbligo/questa responsabilità risulti in particolare, i-ndirettamente o come conseguenza dall'uso del presente Manuale o del prodotto in esso descritto oppure se è legato/a all'uso del presente Manuale o del prodotto in esso descritto i riserva il diritto di modificare il presente Manuale senza essere obbligati ad informare persona alcuna circa dette modifiche. Metrologic si riserva il diritto di apportare modifiche al prodotto descritto nel presente Manuale.

## Appendix E

## Notices

#### Notice

This equipment has been tested and found to comply with limits for a Class A digital device, pursuant to Part 15 of the FCC Rules. These limits are designed to provide reasonable protection against harmful interference when the equipment is operated in a commercial environment. This equipment generates, uses and can radiate radio frequency energy and, if not installed and used in accordance with the instruction manual, may cause harmful interference to radio communications. Operation of this equipment in a residential area is likely to cause harmful interference, in which case the user will be required to correct the interference at his own expense. Any unauthorized changes or modifications to this equipment could void the users authority to operate this device.

#### Notice

This digital apparatus does not exceed the Class A limits for radio noise emissions from digital apparatus set out in the Radio Interference Regulations of the Industry and Canada.

#### Caution

Use of controls or adjustments or performance of procedures other than those specified herein may result in hazardous laser light. Under no circumstances should the customer attempt to service the laser scanner. Never attempt to look at the laser beam, even if the scanner appears to be nonfunctional. Never open the scanner in an attempt to look into the device. Doing so could result in hazardous laser light exposure. The use of optical instruments with the laser equipment will increase eye hazard.

#### Remarque

Après contrôle de cet appareil, on a noté qu'il répondait aux valeurs limites de la classe A, conformément à la partie 15 des directives de l'administration fédérale américaine pour les télécommunications. Ces valeurs limites ont été prévues pour garantir une protection suffisante contre les effets nocifs dus à l'emploi de l'appareil dans un magasin. L'appareil génère et utilise une énergie haute fréquence et peut, s'il n'est pas installé et utilisé conformément aux instructions mentionnées dans le guide d'utilisation, entraîner des perturbations dans la radiocommunications. L'utilisation de cet appareil dans une zone d'habitation entraînera très vraisemblablement des perturbations. Dans ce cas, l'utilisateur est tenu de remédier à ces perturbations à ses propres frais. Toute modification ou remplacement non autorisé sur cet appareil peut entraîner l'invalidité de l'autorisation d'utilisation de l'appareil.

#### Remarque

Cet appareil numérique ne va pas contre les valeurs limites pour émissions de bruits radios des appareils numérique de la classe A, conformément aux directives relatives aux perturbations des radiocommunications du ministère canadien pour l'industrie.

#### Attention

L'emploi de commandes, réglages ou procédés autres que ceux décrits ici peut entraîner de graves irradiations. Le client ne doit en aucun cas essayer d'entretenir lui-même le scanner ou le laser. Ne regardez jamais directement le rayon laser, même si vous croyez que le scanner est inactif. N'ouvrez jamais le scanner pour regarder dans l'appareil. Ce faisant, vous vous exposez à une rayonnement laser mortel. L'emploi d'appareils optiques avec cet équipement laser augmente le risque d'endommagement de la vision.

#### Anmerkung

Nach Überprüfung dieses Geräts wurde festgestellt, daß es den Grenzwerten für Digitalgeräte der Klasse A gemäß Teil 15 der Richtlinien der US-amerikanischen Bundesbehörde für das Fernmeldewesen entspricht. Diese Grenzwerte wurden festgelegt, um einen angemessenen Schutz gegen schädliche Auswirkungen bei Einsatz des Geräts in einer Ladenumgebung zu gewähren. Das Gerät erzeugt und verwendet Hochfrequenzenergie und kann diese ausstrahlen, und kann, falls es nicht gemäß den im Bedienerhandbuch enthaltenen Anweisungen installiert und verwendet wird, zu einer Störung des Funkverkehrs führen. Der Betrieb dieses Geräts in einem Wohngebiet führt höchstwahrscheinlich zu Störungen. In diesem Fall ist der Bediener verpflichtet, die Störung an diesem Gerät könnte die Genehmigung des Bedieners zur Verwendung dieses Geräts ungültig werden.

#### Anmerkung

Dieses Digitalgerät verstößt nicht gegen die Grenzwerte für Funkrauschemissionen von Digitalgeräten der Klasse A gemäß den Richtlinien für Funkstörungen des kanadischen Ministeriums für Industrie.

#### Achtung

Die Verwendung anderer als der hierin beschriebenen Steuerungen, Einstellungen oder Verfahren kann eine lebensgefährliche Laserstrahlung hervorrufen. Der Kunde sollte unter keinen Umständen versuchen, den Laser-Scanner selbst zu warten. Sehen Sie niemals in den Laserstrahl, selbst wenn Sie glauben, daß der Scanner nicht aktiv ist. Öffnen Sie niemals den Scanner, um in das Gerät hineinzusehen. Wenn Sie dies tun, können Sie sich einer lebensgefährlichen Laserstrahlung aussetzen. Der Einsatz optischer Geräte mit dieser Laserausrüstung erhöht das Risiko einer Sehschädigung.

#### N.B.

Dal controllo di questo apparecchio risulta che esso risponde ai valori limite per apparecchi digitali della classe A conf. parte 15 delle direttive sulle telecomunicazioni dell'Autorità federale statunitense. Questi valori limite sono stati fissati per garantire una protezione adeguata contro gli effetti nocivi se questo apparecchio viene usato all'intero di un negozio. L'apparecchio genera, utilizza e può emettere energia ad alta frequenza e, se non viene installato ed utilizzato conformemente alle indicazioni fornite nel Manuale utente, può provocare disturbi al servizio radiofonico. L'uso di questo apparecchio in zone residenziali causa molto probabilmente dei disturbi. In questo caso l'utente è obbligato ad eliminare questi disturbi a sue spese. Qualsiasi sostituzione o modifica non autorizzata all'apparecchio potrebbe rendere invalida l'autorizzazione dell'utente all'uso dell'apparecchio.

#### N.B.

Questo apparecchio digitale non supera I valori limite per l'emissione di radiorumori da parte di apparecchi digitali della classe A conformemente alle direttive per radiodisturbi del Ministero canadese per l'Industria.

#### Attenzione

L'utilizzo di sistemi di controllo, di regolazioni o di procedimenti diversi da quelli decritti nel presente Manuale può provocare dei raggi laser pericolosi per la vita. Il cliente non deve assolutamente tentare di riparare egli stesso lo scanner laser. Non guardate mai nel raggio laser, anche se credete che lo scanner non sia attivo. Non aprite mai lo scanner per guardare dentro l'apparecchio. Se tuttavia lo fate, potete esporVi a dei raggi laser pericolosi per la vita. L'uso di apparecchi ottici con questo equipaggiamento laser aumenta il rischio di danni alla vista.

## Patents

"Patent Information

This METROLOGIC product may be covered by one or more of the following U.S. Patents:

U.S. Patent No. 4,360,798; 4,369,361; 4,387,297; 4,460,120; 4,496,831; 4,593,186; 4,607,156; 4,673,805; 4,736,095; 4,758,717; 4,816,660; 4,845,350; 4,896,026; 4,923,281; 4,933,538; 4,992,717; 5,015,833; 5,017,765; 5,059,779; 5,117,098; 5,124,539; 5,130,520; 5,132,525; 5,140,144; 5,149,950; 5,180,904; 5,200,599; 5,229,591; 5,247,162; 5,250,790; 5,250,791; 5,250,792; 5,262,628; 5,280,162; 5,280,164; 5,304,788; 5,321,246; 5,324,924; 5,396,053; 5,396,055; 5,408,081; 5,410,139; 5,436,440; 5,449,891; 5,468,949; 5,479,000; 5,532,469; 5,545,889

No license right or sublicense is granted, either expressly or by implication, estoppel, or otherwise, under any METROLOGIC or third party intellectual property rights (whether or not such third party rights are licensed to METROLOGIC), including any third party patent listed above, except for an implied license only for the normal intended use of the specific equipment, circuits, and devices represented by or contained in the METROLOGIC products that are physically transferred to the user, and only to the extent of METROLOGIC's license rights and subject to any conditions, covenants and restrictions therein."

## Α

| Accessories        | 3          |       |
|--------------------|------------|-------|
| AC input/outlet    | 3, 5, 6, 2 | 9     |
| Adaptor            |            |       |
| cable              | 3, 8, 10,  | 40    |
| MCA                | 3, 5-7, 1  | 3, 39 |
| Application        | 3,7, 8, 9  | , 11, |
| 28, 29, 3          | 1, 39      |       |
| Approvals          | 21         |       |
| Assignments        |            |       |
| pin                | 38-40      |       |
| Audible indicators | 3          | 16    |
| Authorized servic  | e center   | 41    |
| Autodiscriminates  | 30,        |       |
| 32                 |            |       |

## В

Bar code 1, 4, 10, 12, 15, 16, 22, 27 Beep(s) 1, 4-6, 11, 16, 17, 30, 32 Beeper operation 30, 32 Built-in PC keyboard wedge interface 1, 5, 8, 31, 40

## С

Cable adaptor 3, 8, 9, 39 coil 5-8, 12, 28, 30, 37, 39 communication 6, 7 pin assignments 38-40 Caution 14, 21, 29, 43 CDRH 21, 29, 31 Compliance 6, 8 Configuration procedures 9-12 Connector(s) 3, 5-7, 8, 10, 13, 38-40 Current 30, 32 Customer service 41

## D

DC transformer 29 Decode capability 30, 32 Default Settings33-37Depth of field23-27, 30, 32Dimensions29, 31Disclaimer42

## Е

Electrical 30, 32 EMI 30, 32 External power supply 5, 6, 39

## F

Female connector 3, 8, 40 Function(s) 38-40

## G

Green LED 1, 4, 6, 13, 16, 17 Ground 39-41 Ground jumper 3, 7, 39

## Н

Host 1, 3-6, 7, 10, 14, 18, 34, 40

## I

 Indicators
 Audible
 16

 Visual
 17-20
 LEDs
 1, 4-6, 14, 17, 18, 29, 31

 Installation
 6-8
 Interfaces
 28, 30

## J

JP1 7 Jumper 3, 8, 40

## Κ

Keyboard Type(s) 1, 2 Keyboard Wedge (KBW) 1, 3, 5, 8, 13, 28, 30, 31, 40

## L

Label(s) 21 LEDs 1, 4-6, 14, 17, 18, 29, 31 Light levels 30, 32 Light source 29, 31 List 3 LTPN 29, 39, 40

#### Μ

Maintenance28MCA3, 5-7Mchanical30, 32

#### Ν

Notices 43, 44

## 0

 OCIA
 3-5, 29, 31, 39, 40

 Operating current
 29, 31

 Operating temperature
 30, 32

 Operational
 31, 33

 Operational test
 5

 Output
 11, 30, 39, 40

 Output window
 13, 21-23, 28, 30, 32

## Ρ

Parts 13 Patents 45 PC 1, 5-7, 9, 18-21, 32, 41 Pin assignments 38-40 Port 6, 7, 9-11, 13, 41 Powered by 6,7 5-7, 29, 39 Power supply Programming guide 2-4,11, 16, 33 Protocols 28

## Q

Quick start 4

#### R

Razzberry tone 16 RDATA 38, 39 Red led 1, 4-6, 13, 16, 17 Repair 41 Rights property 44 warranty 40 RMA 40 Roll, pitch, yaw 30, 32 RS-232 3-5, 28, 30, 38, 39

## S

Scan lines30, 32Scan pattern(s)30, 32Scan speed30, 32Scanner installation6-8SELV6, 9Service40Shock31, 33Specifications24-27, 29-32

## Т

Termination37-39Test5Transformers29Tones17, 31

## ۷

Ventilation 31, 33 Version 10-12, 29, 39, 40 Visual indicators 17-20 Voltage 5, 6, 9, 30, 32

## W

Warranty 41 Watt 30, 32 Weight 30, 32 Window 13, 21-23, 28, 30, 32